# Metadata portal in Statistics Norway

## Anne Gro Hustoft<sup>1</sup> and Jenny Linnerud, Statistics Norway

#### Summary

Statistics Norway's metadata strategy was approved in 2005. The strategy as such advocates for metadata (systems) in Statistics Norway, and several measures were recommended to support this, e.g. the development of a metadata portal.

Implementation of the metadata portal began late 2005, and the portal was released on the Internet in the spring of 2008. The portal now displays our key metadata concepts and the contents of our master metadata systems making them more accessible and easier to use both for researchers and external metadata experts, and for internal users. Metadata managers can use the portal to follow up the coverage and quality of the contents of the underlying metadata systems. The design is flexible so that the contents of other metadata systems, e.g. a questionnaire server, can be added as these become available.

## 2. Metadata portal

## 2.1 Purpose and content of the metadata portal

The home page of the Internet version of the metadata portal in English is shown below <a href="http://www.ssb.no/english/metadata/">http://www.ssb.no/english/metadata/</a>

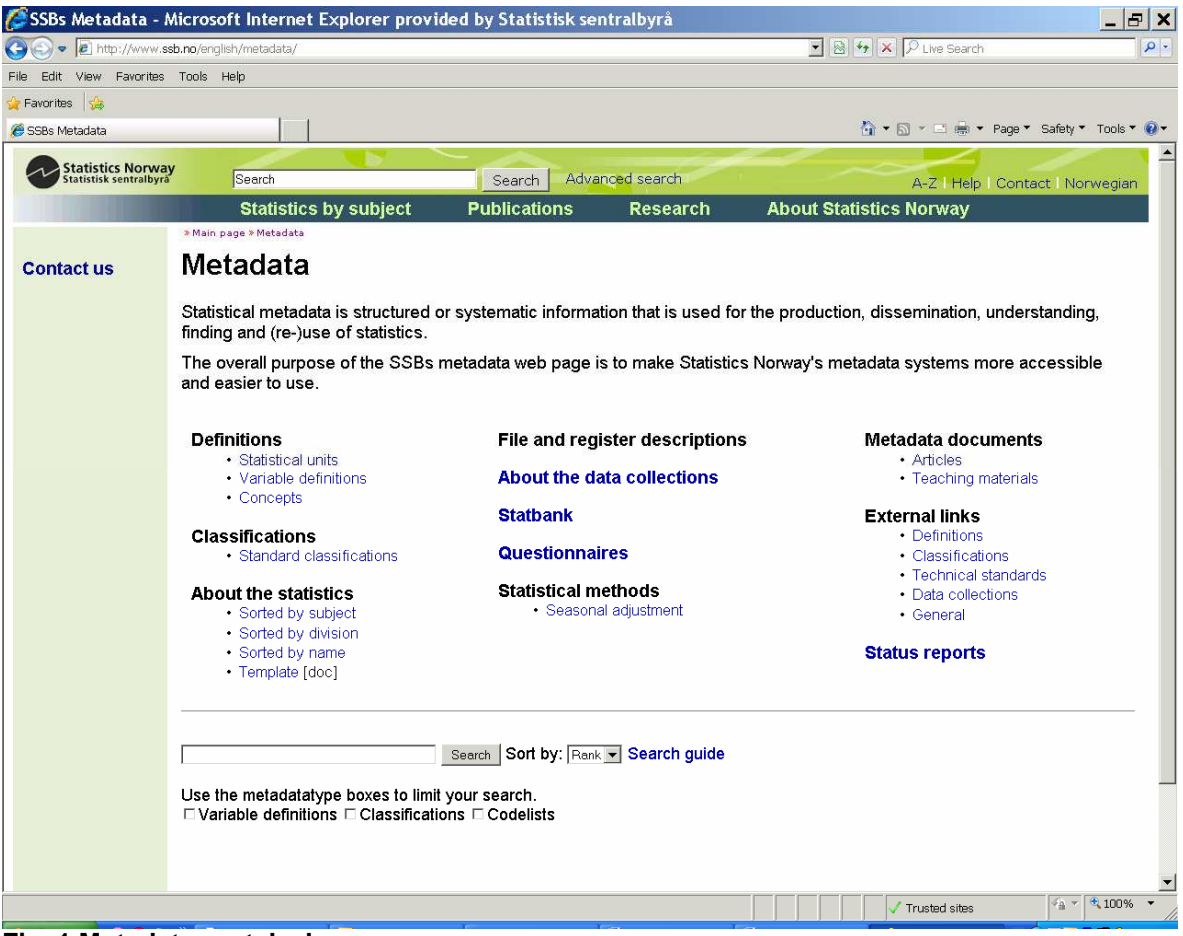

#### Fig. 1 Metadata portal – home page

<sup>&</sup>lt;sup>1</sup> The presentation will be given by Anne Gro Hustoft

The overall purpose of the metadata portal is to make Statistics Norway's metadata systems more accessible and easier to use. Both internal and external users get easier access to the metadata by displaying the contents of these systems in a common web page. Our work within this area has been inspired by the corresponding web pages of Statistics Canada and Statistics New Zealand.

The main purpose of the metadata portal is to give access to information stored in the metadata systems and delivered by web services, but the page also contains links to other relevant metadata. At present the portal gives access to classifications, variable definitions, codelists, file descriptions, register descriptions and file variables collected from our different metadata systems. The file descriptions, register descriptions and file variables are only shown in the internal version, among other things because they contain sensitive information. In addition to making this information accessible for internal users, this version also gives the user a chance to check the quality of the file descriptions. This is done by an automatic program that checks the metadata in the file descriptions with the data in the permanent files and gives messages like; "X records longer than expected", "Y records shorter than expected", "The variable has values not listed in the code list", "Expected value range is not documented" etc.

The metadata portal also contains metadata that are not yet stored in metadata systems (e.g. definitions of statistical units), links to other relevant Statistics Norway web pages (e.g. About the statistics and Statbank) and external links to relevant international metadata web pages. Under Definitions/Concepts you will, amongst other things, find definitions of our key metadata concepts. The establishment and documentation of key concepts related to metadata was an important part of the implementation of our metadata strategy. The document was made in close contact with those working in statistical methods, IT, production and dissemination of statistics, and it was subject to a hearing round in all these departments. The document was also discussed in our metadata forum, in the steering group for our metadata strategy and in our standards committee. Finally, it was approved by the director general

#### 2.2 Status reports

The metadata portal makes it possible for managers to check the progress of the metadata work. The status reports in fig. 3 are available on the Internet, while the internal version has several more status reports to satisfy the needs of internal users (e.g. Number of variable definitions by subject area, Number of variable definitions linked to file descriptions, Number of variable definitions linked to tables in Statbank and Classification versions approved for internal use, but not for external use – at present a total of 25 status reports).

| 🕑 💌 😰 http://ww                    | vw. <b>ssb.no</b> /english/metadata/statusreports/                            |                                                         | 🗾 🗟 😚 🗙 🔎 Live Search                     |                                                                 |           |  |  |  |
|------------------------------------|-------------------------------------------------------------------------------|---------------------------------------------------------|-------------------------------------------|-----------------------------------------------------------------|-----------|--|--|--|
| Edit View Favor                    | ites Tools Help                                                               |                                                         |                                           |                                                                 |           |  |  |  |
| avorites 🙀                         |                                                                               |                                                         |                                           |                                                                 |           |  |  |  |
| SSB: SSBs Metadata r               | eports                                                                        |                                                         |                                           | 🏠 🔹 🔂 🔹 🖶 🖶 Yage 🔹 Safety 🔹                                     | Tools 🔻 🚺 |  |  |  |
| Statistics No<br>Statistisk sentra | ibyra Search                                                                  | Search Adv                                              | anced search                              | A-Z   Help   Contact   No                                       | rwegian   |  |  |  |
|                                    | Statistics by subje                                                           | ct Publications                                         | Research                                  | About Statistics Norway                                         |           |  |  |  |
|                                    | Number of Variabel                                                            | definitions by language.                                |                                           |                                                                 |           |  |  |  |
|                                    | Classifications<br>• No. of current classification<br>• No. of classification | īcation versions per langı<br>versions per language, aş | uage, approved for<br>oproved for interna | internal use and for the Internet<br>I use and for the Internet |           |  |  |  |

Fig. 2 Available status reports

If we choose the status report for variables, we get the following information:

| 🖉 Number of Vari                       | abel definitions                                           | by language - Microsoft                                                                 | t Internet Explore                         | er provided b                        | y Statistisk sentralbyrå                                                          | _ 🗆 🗙         |
|----------------------------------------|------------------------------------------------------------|-----------------------------------------------------------------------------------------|--------------------------------------------|--------------------------------------|-----------------------------------------------------------------------------------|---------------|
| () • E http://www                      | «. <b>ssb.no</b> /english/metada                           | ta/statusreports/reports/vardok_table                                                   | es_ext_en_table2f.html                     |                                      | 🖸 🛃 🏍 🗙 🔎 Live Search                                                             | P -           |
| File Edit View Favorite                | es Tools Help                                              |                                                                                         |                                            |                                      |                                                                                   |               |
| 🚖 Favorites 🛛 👍                        |                                                            |                                                                                         |                                            |                                      |                                                                                   |               |
| 🖉 Number of Variabel defin             | nitions by language                                        |                                                                                         |                                            |                                      | 🏠 🔹 🔂 👻 🖃 🖶 👻 Page 👻 Safety 👻                                                     | Tools 🔻 🔞 🔻   |
| Statistics Norv<br>Statistisk sentralb | vay<br>yra Search                                          |                                                                                         | Search Advanced                            | search                               | A-Z   Help   Contact   Nor                                                        | -wegian       |
|                                        | Statisti                                                   | cs by subject Pu                                                                        | blications                                 | Research                             | About Statistics Norway                                                           |               |
|                                        | » Main page » Metada                                       | ta                                                                                      |                                            |                                      | *                                                                                 |               |
|                                        | Dato: 200<br>Language                                      | 9-06-30<br>Number of variable<br>definitions                                            | Variable definition approved for us        | ons<br>se in SSB                     | Variable definitions approved fo<br>publication on the Internet                   | r _           |
|                                        | English                                                    | 921                                                                                     |                                            | 832                                  |                                                                                   | 695           |
|                                        | Norwegian<br>(bokmål)                                      | 1749                                                                                    |                                            | 1648                                 |                                                                                   | 1148          |
|                                        | Norwegian<br>(Nynorsk)                                     | 248                                                                                     |                                            | 192                                  |                                                                                   | 178           |
|                                        | It is not our aim<br>available within<br>only be available | that the number of variable<br>one specific subject matter<br>a in one language version | s in all three colum<br>di∨ision, and some | ns should be the<br>will only be ava | e same. Some variables will only be ma<br>ilable inside Statistics Norway and som | de<br>ne will |
| Done                                   |                                                            |                                                                                         |                                            |                                      | Trusted sites                                                                     | * 100% •      |

#### Fig. 3 Status for Variable definitions

As the table shows, there is still some translation work to be done. In the internal portal version the status for the different metadata systems is given per subject matter division which makes it a more relevant tool for the managers.

#### 2.3 Variables

If the users are searching for a variable definition, they can click on the Variable definitions link, and they are then linked to the window below where they can search for a variable definition by using different search criteria (name, word in definition etc.), or use the list of variable definitions in alphabetical order.

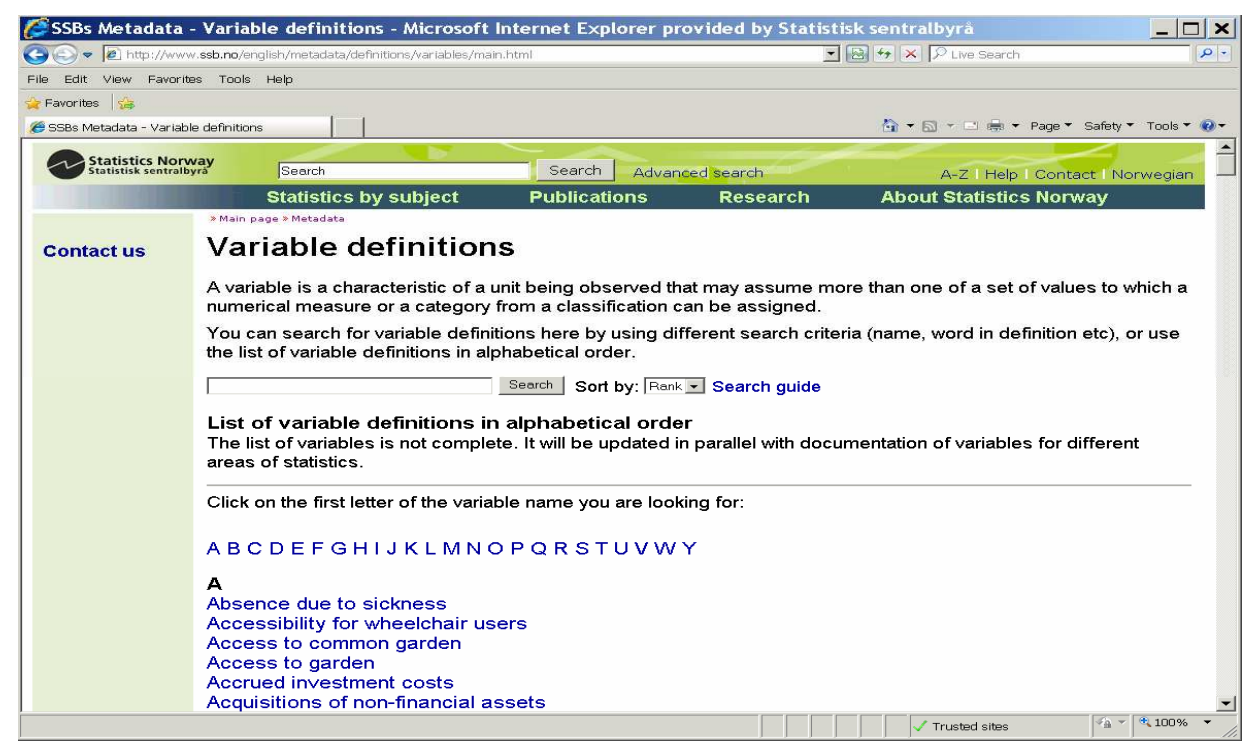

Fig. 4 Variable definitions

If we choose agricultural area as our variable, we get the information in fig.5. By using the two clickable links at the top right in fig 5 the user can also get access to the variable documentation in both versions of Norwegian (Bokmål and Nynorsk).

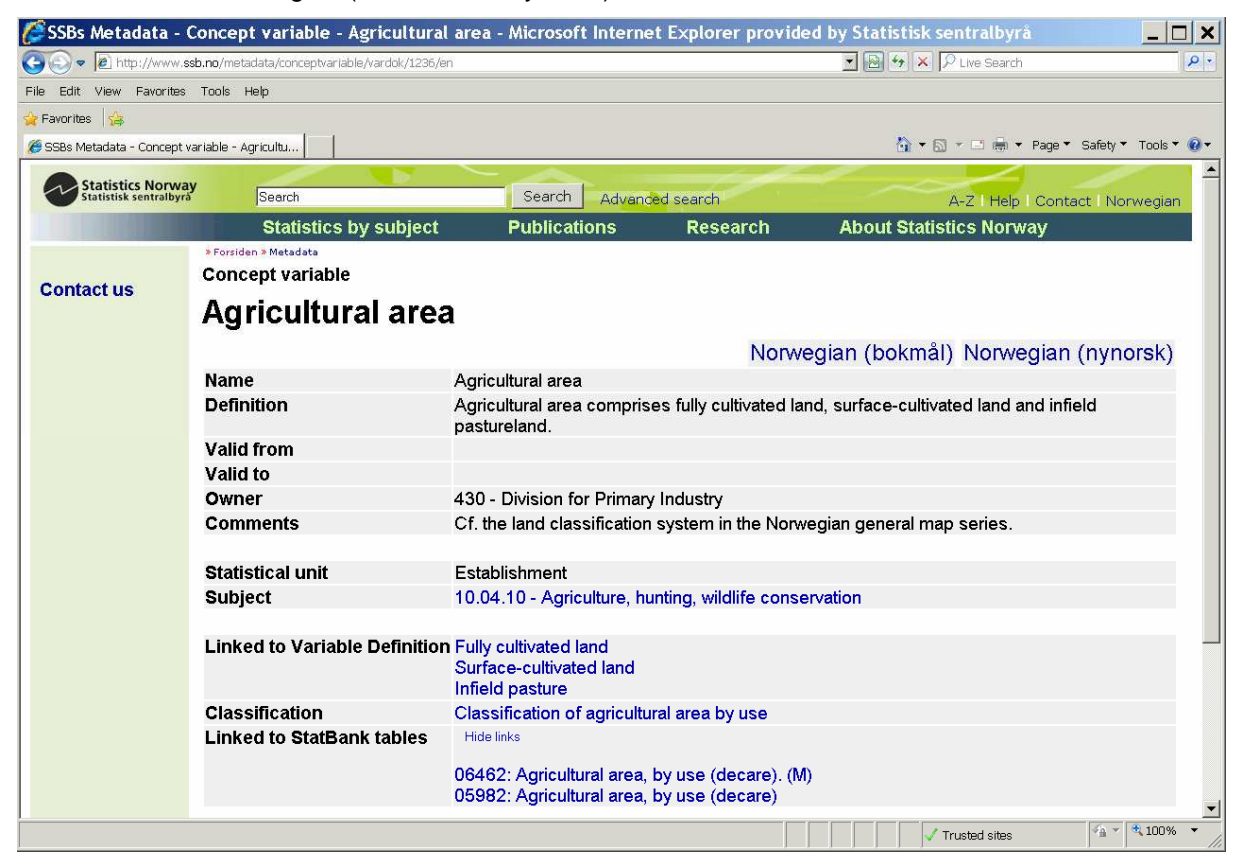

## Fig. 5 Documentation of agricultural area

For this specific variable, there is no validity period because the definition has "always" been like this, but for most of the variables, we will have a "valid from"-date for the definition.

#### 2.4 Links

Often a definition will contain other variables (fully cultivated land, surface-cultivated land and infield pasture land) and the definitions of these variables are linked in the "Linked to Variable Definition"-field. If the user clicks on the linked variables, he/she will be able to see the definition of the linked variables.

If the variable chosen is a categorical variable, it will be linked to the relevant classification or classification version in the Classification database, and by clicking on the link in the Classification field, the user will get access to this (see fig. 6).

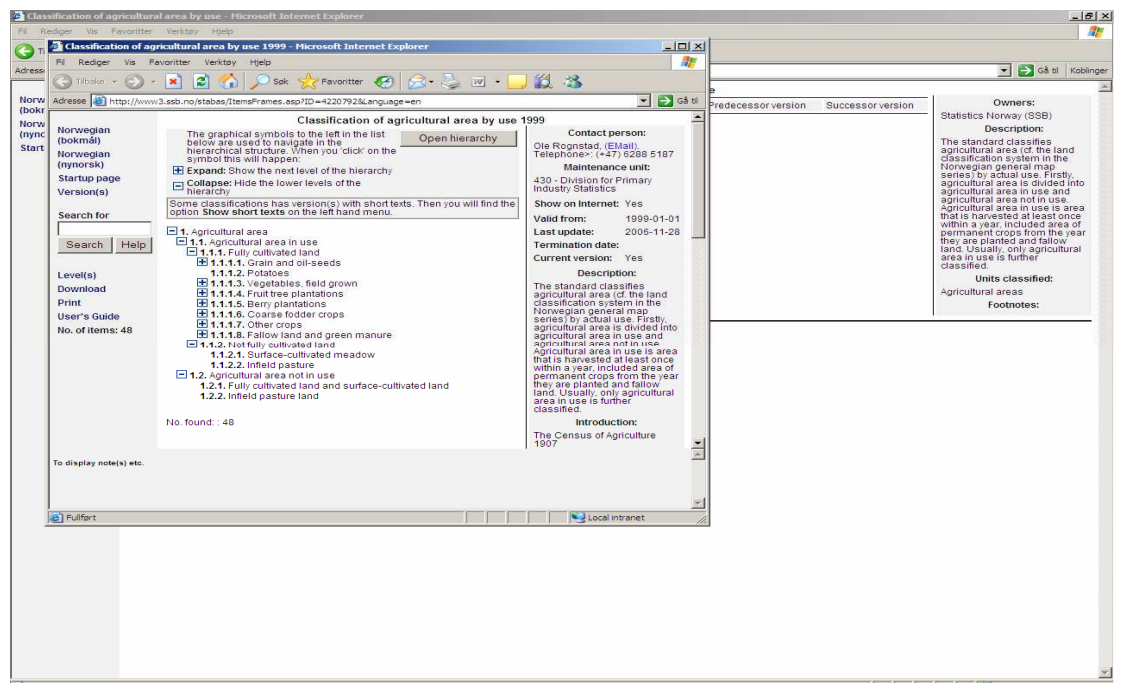

Fig. 6 The classification linked to Agricultural area

It is useful to see the links between the metadata and the data. We link our variable definitions to our dissemination system (Statbank). The linking work is done within Statbank, but in the metadata portal we can see which Statbank-tables the different definitions are linked to (fig. 5). It is quite motivating for the owners of the variables to see that the variables are used on the Internet (also by other subject matter divisions), and it is also useful to know who uses their variables if the owner chooses to do some changes to the definitions (then the other users should be informed so they can consider if they still want to link this definition).

If the user clicks on one of the Statbank-tables, he/she will be linked to this table (as shown in fig. 7),

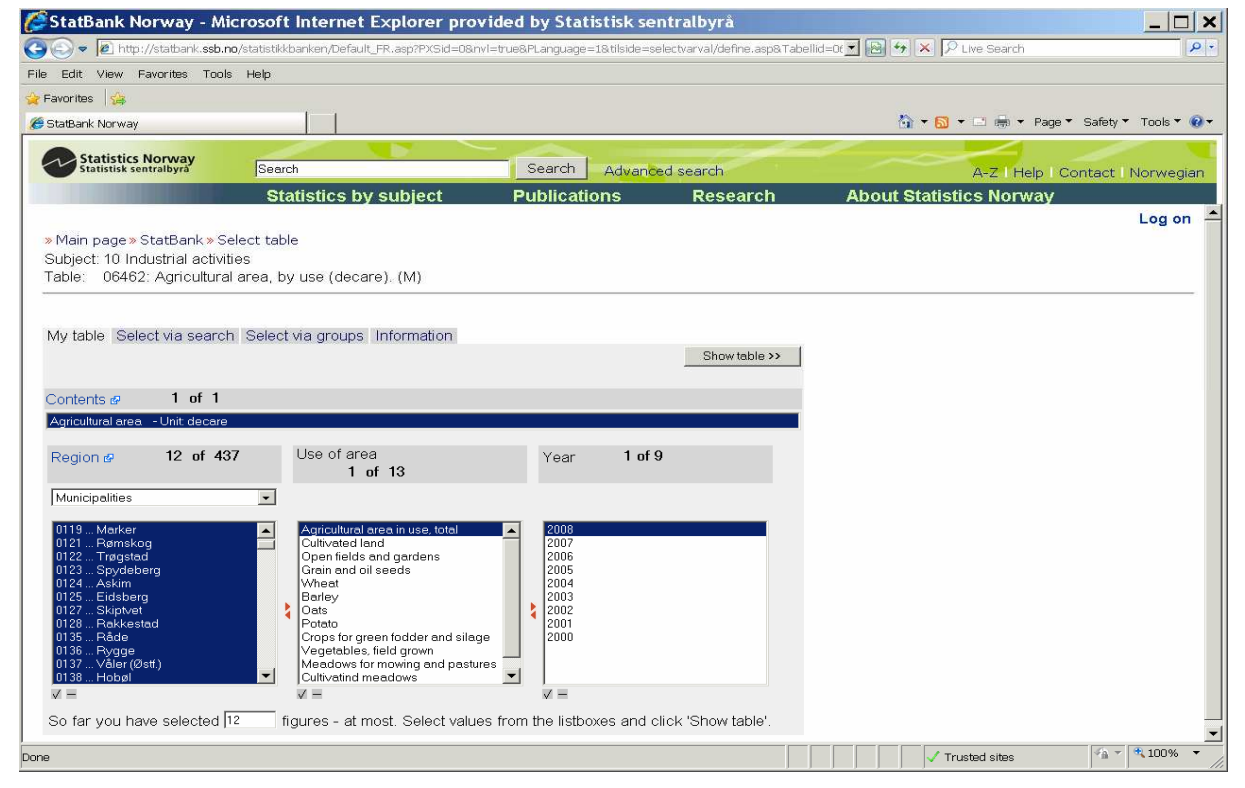

Fig. 7 Statbank-table with link to variable definition

|                                                                                                    |                                                                  | Concernation of the second second second second second second second second second second second second second | 2010 Contract Contract of Contract Contract Contract                                      |                          |                 | Children Children Chi |                            | 1180        |
|----------------------------------------------------------------------------------------------------|------------------------------------------------------------------|----------------------------------------------------------------------------------------------------|-------------------------------------------------------------------------------------------|--------------------------|-----------------|----------------------------------------------------------------------------------------------------|----------------------------|-------------|
| 🕑 🗢 🙋 http://statbank.ssb                                                                                                    | o.no/statistikkbanken/Default_FR                                 | l.asp?PXSid=08.nvl=true                                                                                        | &PLanguage=1&tilside=s                                                                    | electvarval/define.asp&" | Tabellid=0t 🗾 🔛 | ▶ 🗙 🎾 Live Search                                                                                                    |                            |             |
| e Edit View Favorites Tor                                                                                                    | ols Help                                                         |                                                                                                    |                                                                                           |                          |                 |                                                                                                    |                            |             |
| Favorites 👍                                                                                                    |                                                                  |                                                                                                    |                                                                                           |                          |                 |                                                                                                    |                            |             |
| StatBank Norway                                                                                                    |                                                                  |                                                                                                    |                                                                                           |                          |                 | 🏠 🕶 🔂 🔹 🖃 👼 👻 Page                                                                                                    | <ul> <li>Safety</li> </ul> | Tools 🔻 🌘   |
|                                                                                                    |                                                                  |                                                                                                    |                                                                                           |                          |                 |                                                                                                    | 10                         | 1           |
| Statistics Norway<br>Statistisk sentralbyra                                                                                                    | Search                                                           |                                                                                                    | Search Advance                                                                            | ed search                |                 | A-7   Halp   C                                                                                                    | Contect I                  | Nonwagis    |
|                                                                                                    | Otestistise burs                                                 | ulai a st                                                                                                    | Duch lie odio no                                                                          | Deservels                | A la a stat     | Rez Thep T                                                                                                    | Sontact                    | Indoi wegie |
|                                                                                                    | Statistics by s                                                  | ubject                                                                                                    | Publications                                                                              | Research                 | About           | Statistics Norway                                                                                                    |                            |             |
| Main page >> StatBank >><br>Subject: 10 Industrial activ<br>Table: 06462: Agricultur                                                                                                    | Select table» Select valu<br>vities<br>ral area, by use (decare) | es<br>. (M)                                                                                                    |                                                                                           |                          |                 |                                                                                                    |                            |             |
|                                                                                                    | Edit table                                                       |                                                                                                    | Graphical pre                                                                             | esentation               | Save as         |                                                                                                    |                            |             |
|                                                                                                    | Show code/text                                                   | <b>*</b> >>                                                                                                    | Man                                                                                       | <b>*</b> >>              | Evcol           | <b>*</b> >>                                                                                                    | 1                          |             |
| Agricultural area (decare                                                                                                    | ), by region, use of area.                                       | time and contents                                                                                              | Тмар                                                                                      |                          | <u>,</u>        |                                                                                                    |                            |             |
| Agricultural area (decare                                                                                                    | ), by region, use of area,                                       | time and contents 2008 Agricult                                                                                | ural area                                                                                 |                          |                 |                                                                                                    |                            |             |
| Agricultural area (decare                                                                                                    | ), by region, use of area,                                       | time and contents 2008 Agricult                                                                                | ural area                                                                                 |                          |                 |                                                                                                    |                            |             |
| Agricultural area (decare<br>119 Marker<br>gricultural area in use, total                                                                                                    | ), by region, use of area,                                       | time and contents<br>2008<br>Agricult                                                                          | ural area<br>40 068                                                                       |                          |                 |                                                                                                    |                            |             |
| Agricultural area (decare<br>119 Marker<br>gricultural area in use, total<br>121 Remskog                                                                                                    | ), by region, use of area,                                       | time and contents 2008 Agricult                                                                                | urat area<br>40 068                                                                       |                          |                 |                                                                                                    |                            |             |
| Agricultural area (decare<br>119 Marker<br>gricultural area in use, total<br>121 Remskog<br>gricultural area in use, total<br>133 Tenarted                                                                                                    | ), by region, use of area,                                       | time and contents 2008 Agricult                                                                                | ural area<br>40 068<br>3 032                                                              |                          |                 |                                                                                                    |                            |             |
| Agricultural area (decare<br>119 Marker<br>gricultural area in use, total<br>121 Remskog<br>gricultural area in use, total<br>122 Tregstad<br>gricultural area in use, total                                                                                                    | ), by region, use of area,                                       | time and contents<br>2008<br>Agricult                                                                          | ural area<br>40 068<br>3 032<br>45 318                                                    |                          |                 |                                                                                                    |                            |             |
| Agricultural area (decare<br>119 Marker<br>gricultural area in use, total<br>121 Remskog<br>gricultural area in use, total<br>122 Tregstad<br>gricultural area in use, total<br>123 Snytebero                                                                                                    | ), by region, use of area,                                       | time and contents 2008 Agricult                                                                                | ural area<br>40 068<br>3 032<br>65 318                                                    |                          |                 |                                                                                                    |                            |             |
| Agricultural area (decare<br>119 Marker<br>gricultural area in use, total<br>121 Remskog<br>gricultural area in use, total<br>122 Tregstad<br>gricultural area in use, total<br>123 Spydeberg<br>gricultural area in use, total                                                                                                    | ), by region, use of area,                                       | time and contents<br>2008<br>Agricult                                                                          | ural area<br>40 068<br>3 032<br>65 318<br>25 885                                          |                          |                 |                                                                                                    |                            |             |
| Agriculthural area (decare<br>119 Marker<br>gricultural area in use, total<br>121 Remskog<br>ugricultural area in use, total<br>1122 Tregstad<br>ugricultural area in use, total<br>1123 Sydeberg<br>ugricultural area in use, total<br>124 Askim                                                                                                    | ), by region, use of area,                                       | time and contents<br>2008<br>Agricult                                                                          | ural area<br>40 068<br>3 032<br>65 318<br>35 885                                          |                          |                 |                                                                                                    |                            |             |
| Agricultural area (decare<br>119 Marker<br>gricultural area in use, total<br>121 Remskog<br>gricultural area in use, total<br>122 Tregstad<br>gricultural area in use, total<br>123 Spydeberg<br>gricultural area in use, total<br>124 Askim<br>gricultural area in use, total                                                                                                    | ), by region, use of area,                                       | time and contents<br>2008<br>Agricult                                                                          | ural area<br>40 068<br>3 032<br>65 318<br>35 885<br>24 659                                |                          |                 |                                                                                                    |                            |             |
| Agricultural area (decare<br>119 Marker<br>gricultural area in use, total<br>121 Remskog<br>gricultural area in use, total<br>122 Tregstad<br>gricultural area in use, total<br>123 Spydeberg<br>gricultural area in use, total<br>124 Askim<br>gricultural area in use, total<br>125 Eidberg                                                                                                    | ), by region, use of area,                                       | time and contents<br>2008<br>Agricult                                                                          | ural area<br>40 068<br>3 032<br>65 318<br>35 885<br>24 659                                |                          |                 |                                                                                                    |                            |             |
| Agricultural area (decare<br>1119 Marker<br>gricultural area in use, total<br>1121 Remskog<br>gricultural area in use, total<br>1122 Tegestad<br>ugricultural area in use, total<br>1123 Spydeberg<br>ugricultural area in use, total<br>1124 Askim<br>ugricultural area in use, total<br>1125 Eidsberg<br>ugricultural area in use, total                                                                                                    | ), by region, use of area,                                       | time and contents<br>2008<br>Agricult                                                                          | ural area<br>40 068<br>3 032<br>65 318<br>35 885<br>24 659<br>73 716                      |                          |                 |                                                                                                    |                            |             |
| Agricultural area (decare<br>20119 Marker<br>Agricultural area in use, total<br>20121 Rømskog<br>Agricultural area in use, total<br>20123 Stydeberg<br>Agricultural area in use, total<br>20124 Askim<br>20125 Eidsberg<br>Supricultural area in use, total<br>20125 Eidsberg<br>Supricultural area in use, total<br>20125 Eidsberg<br>Supricultural area in use, total<br>20125 Eidsberg                                                                        | ), by region, use of area,                                       | time and contents<br>2008<br>Agricult                                                                          | ural area<br>40 068<br>3 032<br>65 318<br>35 885<br>24 659<br>73 716                      |                          |                 |                                                                                                    |                            |             |
| Agricultural area (decare<br>0119 Marker<br>Agricultural area in use, total<br>0121 Remskog<br>Agricultural area in use, total<br>0122 Tegstad<br>Agricultural area in use, total<br>0123 Spydeberg<br>Agricultural area in use, total<br>0124 Askim<br>Agricultural area in use, total<br>0125 Kidsberg<br>Agricultural area in use, total<br>0127 Skiptvet<br>Agricultural area in use, total                                                                  | ), by region, use of area,                                       | time and contents<br>2008<br>Agricult                                                                          | ural area<br>40 068<br>3 032<br>65 318<br>35 885<br>24 659<br>73 716<br>34 610            |                          |                 |                                                                                                    |                            |             |
| Agricultural area (decare<br>0119 Marker<br>Agricultural area in use, total<br>0121 Remskog<br>Agricultural area in use, total<br>0122 Tregstad<br>Agricultural area in use, total<br>0124 Askim<br>Agricultural area in use, total<br>0125 Eidsberg<br>Agricultural area in use, total<br>0127 Skiptvet<br>Agricultural area in use, total<br>0127 Skiptvet<br>Agricultural area in use, total<br>0127 Skiptvet<br>0128 Rakkestad                               | ), by region, use of area,                                       | time and contents<br>2008<br>Agricult                                                                          | ural area<br>40 068<br>3 032<br>65 318<br>35 885<br>24 659<br>73 716<br>34 610            |                          |                 |                                                                                                    |                            |             |
| Agricultural area (decare<br>0119 Marker<br>Agricultural area in use, total<br>0121 Remskog<br>Agricutural area in use, total<br>0122 Tregstad<br>Agricutural area in use, total<br>0123 Spydeberg<br>Agricutural area in use, total<br>0124 Askim<br>Agricutural area in use, total<br>0125 Eidsberg<br>Agricutural area in use, total<br>0127 Skiptvet<br>Agricutural area in use, total<br>0128 Rokkestad<br>Agricutural area in use, total<br>0128 Rokkestad | ), by region, use of area,                                       | time and contents<br>2008<br>Agricult                                                                          | ural area<br>40 068<br>3 032<br>65 318<br>35 885<br>24 659<br>73 716<br>34 610<br>116 032 |                          |                 |                                                                                                    |                            |             |

and will be able to make a statistical table showing the relevant data (fig. 8).

## Fig 8 One of the possible tables made from the selection criteria in fig. 7

A user who enters Statbank (with or without using the metadata portal), can click in the Contents-field, and get the linked variable definition shown in fig. 10.

| 🖉 StatBank Norway - Microsoft Internet Explorer provided by Statistisk                                                                                                    | < sentralbyrå                                                                                       | _ 8                  | × |
|----------------------------------------------------------------------------------------------------|----------------------------------------------------------------------------------------------------|----------------------|---|
| 🚱 🕞 💌 🔊 http://statbank.ssb.no/statistikkbanken/Default_FR.a                                                                                                    | sifikasjon på variabel - Microsoft Internet Explorer provided by Statistisk sentralbyrå             | - U × 0              | • |
| File Edit View Favorites Tools Help                                                                                                    |                                                                                                    |                      |   |
| 🖕 Favorites 🛛 👍                                                                                                    |                                                                                                    |                      |   |
| StatBank Norway                                                                                                    | Definition of Agricultural area:                                                                    | v + Tools + 😱        | + |
|                                                                                                    | Agricultural area comprises fully cultivated land, surface-cultivated land and infield pastureland. |                      |   |
| Statistics Norway                                                                                                    | Close windo                                                                                         | W                    |   |
| Janakasentabyta                                                                                                    |                                                                                                    | act Norwegian        |   |
| Statistics by su                                                                                                    |                                                                                                    | La service a service |   |
| <ul> <li>Main page &gt; StatBank &gt; Select table</li> <li>Subject: 10 Industrial activities</li> <li>Table: 06462: Agricultural area, by use (decare). (M)</li> <li>My table: Select via search: Select via groups: Information</li> </ul>                                                                                                    |                                                                                                    | Log on               |   |
| Contents 12 1 of 1<br>Agicultural area - Unit, decare                                                                                                    |                                                                                                    |                      |   |
| Perion 1 of 437                                                                                                    |                                                                                                    |                      |   |
| Municipalities                                                                                                    |                                                                                                    |                      |   |
| 0101Halden     Acricultural arc       0106Sarpborg     Diltivated land       0106Sarpborg     Diltivated land       0106Sarpborg     Diltivated land       0107Hanak     Baley       0119Marker     Data       012Family     Polato       012Family     Polato |                                                                                                    |                      |   |
| 0124 Askim Meadows for mowing an<br>0125 Eidsberg Cultivatind meadows                                                                                                    | d pastures                                                                                          |                      |   |
| ✓ =                                                                                                    | $\checkmark =$                                                                                      |                      |   |
| So far you have selected 1 figures - at most. Select values                                                                                                    | from the listboxes and click 'Show table'.                                                          |                      |   |
|                                                                                                    |                                                                                                    |                      |   |
|                                                                                                    |                                                                                                    |                      |   |
|                                                                                                    |                                                                                                    |                      |   |
|                                                                                                    |                                                                                                    |                      |   |
|                                                                                                    |                                                                                                    |                      |   |
|                                                                                                    |                                                                                                    |                      |   |
|                                                                                                    |                                                                                                    |                      |   |
|                                                                                                    |                                                                                                    |                      |   |
| http://statbank.ssb.no/statistikkbanken/vardok/vardok.asp?id=1236&VarText=Agri                                                                                                    | cultural area&planguage=1 🗸 Trusted sites                                                           | 🖓 - 🔍 100% -         | 1 |

Fig. 9 Variable definition linked to Statbank

## 2.5 Tool for harmonisation

Some variables have the same name, but are defined differently. This is visible in the alphabetical list where you can see the number of definitions belonging to the same variable name in parenthesis behind the variable (fig. 10). Most of the times that same name/different definition occurs, it is either because they are different versions of the same variable, or because different laws/regulations require the same variable name but define the variables differently according to different subject areas. Sometimes, however, these duplicates do not arise from real differences, but just from lack of coordination. Then we ask the relevant subject matter divisions to look into the variables in question, and see if they can harmonise their definitions and reduce them to one. This is one of the ways that we can use the portal as a tool for harmonisation.

| 🕼 SSBs Metadata - Variable definitions - Microsoft Internet Explorer provided by Statistisk                                                                                                    | k se | entra | alby | rå       |             |          |                            | _       |            |
|----------------------------------------------------------------------------------------------------|------|-------|------|----------|-------------|----------|----------------------------|---------|------------|
| 🚱 😔 💌 🔊 http://www.ssb.no/english/metadata/definitions/variables/main.html                                                                                                    |      |       | -    | <b>•</b> | × 🔎 Live Si | earch    |                            |         | <b>P</b> • |
| File Edit View Favorites Tools Help                                                                                                    |      |       |      |          |             |          |                            |         |            |
| 🙀 Favorites 🙀                                                                                                    |      |       |      |          |             |          |                            |         |            |
| 🏉 SSBs Metadata - Variable definitions                                                                                                    |      |       |      |          | • 🗟 • 🖃 i   | 🖶 🔻 Page | <ul> <li>Safety</li> </ul> | ▼ Tools | • @•       |
| Total costs for the operation of ships abroad.         Total equity and liabilities         Total expenditure         Total fixed capital formations         Total income (2)         Total number of artefacts in the museums         Total revenue         Total veight of the vehicle         Tourist expenditure         Transferred internal expenditures         Transferred internal revenues         Transferred internal revenues         Transferres from central government         Transfers from municipalities         Transfers from municipalities         Transfers from others and donations         Transfers from others and donations         Transfers to mouseholds         Transfers from others and county municipalities |      |       |      |          |             |          |                            |         | *          |
| Transfers to other state accounts                                                                                                    |      |       |      |          |             |          |                            |         | •          |
| Done                                                                                                    |      |       |      |          | 🗸 Trusted s | ites     | <b>1</b>                   | 100     | % •        |

#### Fig. 10 Same variable name, different definitions

If the two different definitions are due to two versions of the same variable, a click on the variable name will result in the following picture

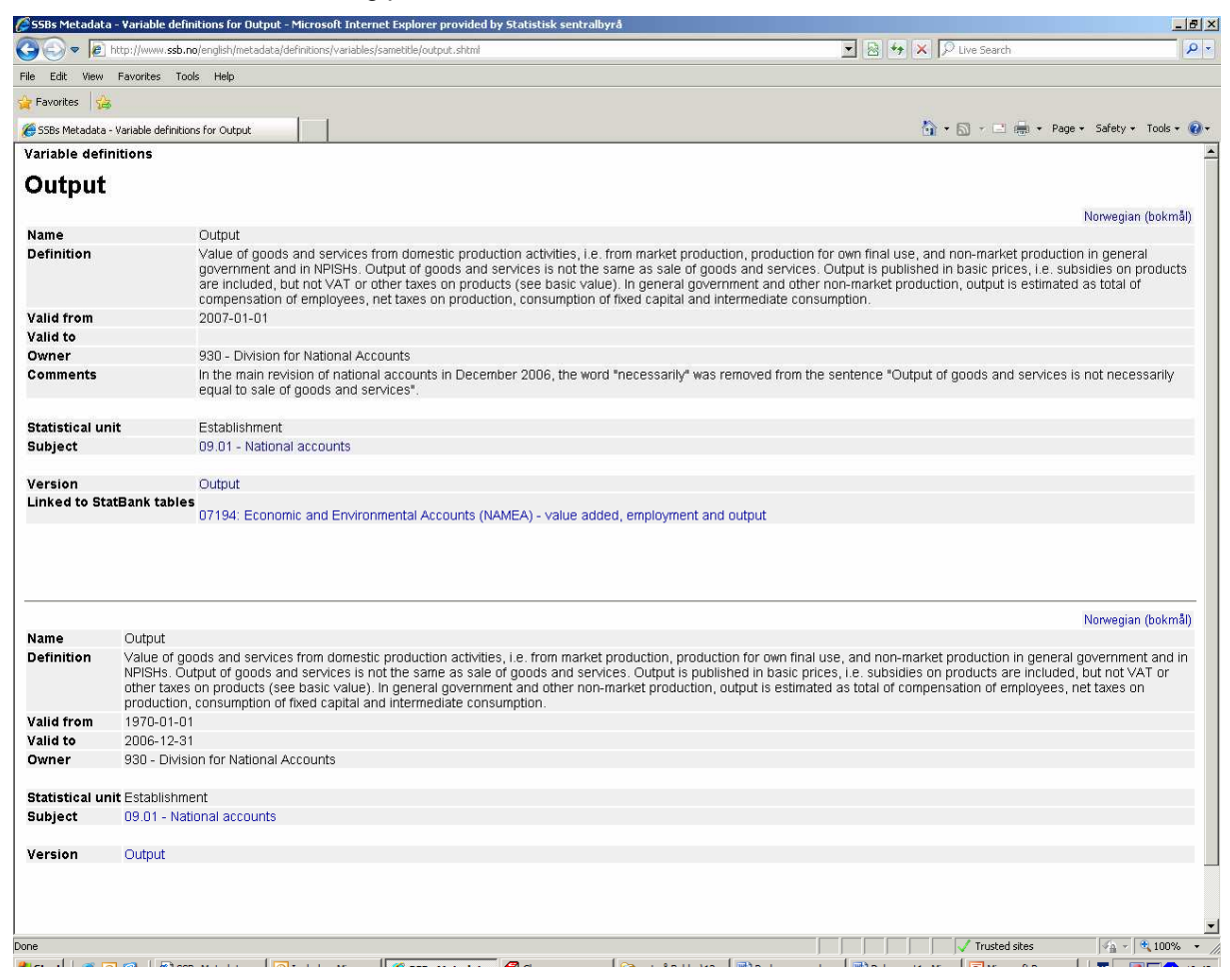

Fig. 11 Different versions of the same variable

#### 2.5 Searching across metadata types

We can also use the home page for searching across the different metadata types. If we search, e.g. for "reclaimed land", without ticking off any of the metadata type boxes, we will get hits among all metadata types (concept variable, classification version and codelist) where "reclaimed land" is found.

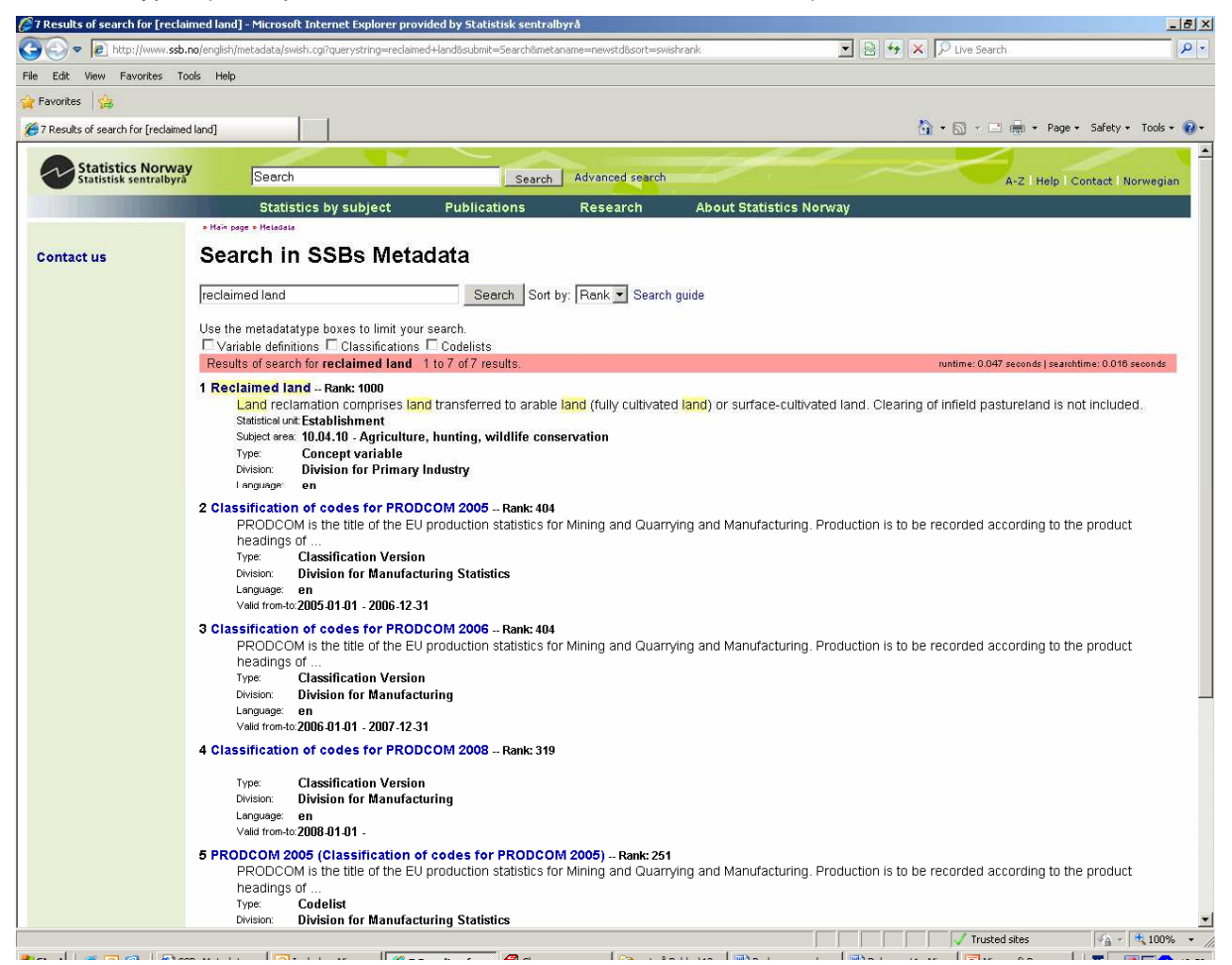

Fig. 12 Search result for "reclaimed land"

## 2.6 Concluding remarks

Version 1 of the metadata portal was released both on the Intranet and the Internet in February 2008. There still remains some development work related to extended functionality (e.g. file descriptions), but due to lack of IT-resources, this work has been put on hold. As a consequence, much of the work related to the metadata portal in 2009 has been focused on improving the quality of the content in the underlying metadata systems that are being accessed through the portal.

Regarding the Internet version of the metadata portal, we hope that it can make a contribution to semantic interoperability at the national level. At the international level we hope it will make a contribution to fruitful discussions on standardisation and harmonisation of metadata.